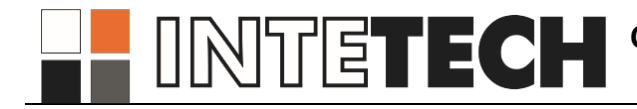

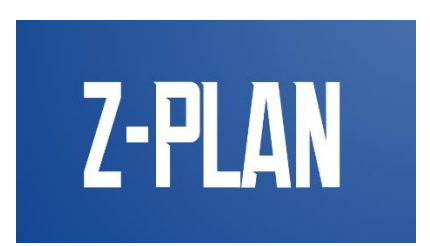

# Программный комплекс планирования закупочных

# процедур (Z-plan)

Руководство администратора

## АННОТАЦИЯ

Настоящий документ является руководством администратора по эксплуатации программного комплекса планирования закупочных процедур (Z-plan).

В данном руководстве описаны принципы администрирования и конфигурирования Системы и её пользователей.

Настоящий документ разработан в соответствии с ГОСТ 34 РД 50-34.698-90 «Автоматизированные системы. Требования к содержанию документов» — в части структуры и содержания документов, и в соответствии с ГОСТ 19 «Единая система программной документации (ЕСПД)» — в части общих требований и правил оформления программных документов.

# СОДЕРЖАНИЕ

| 1. B     | ВЕДЕНИЕ                                                   | 5  |
|----------|-----------------------------------------------------------|----|
| 1.1.     | Область применения                                        | 5  |
| 1.2.     | Требования к системе                                      | 5  |
| 1.3.     | Требования к персоналу                                    | 5  |
| 1.4.     | Порядок работы с программным средством                    | 5  |
| 2.1.     | Используемые сокращения                                   | 6  |
| 3. У     | СТАНОВКА ПРОГРАММНЫХ КОМПОНЕНТ НА СЕРВЕР                  | 7  |
| 1. P.    | АБОТА С ПАНЕЛЬЮ АДМИНИСТРАТОРА                            | 8  |
| 1.1.     | Группы и пользователи                                     | 8  |
| 1.1.1.   | Пользователи                                              | 8  |
| 1.1.1.1. | Регистрация нового пользователя                           | 8  |
| 1.1.1.2. | Редактирование профиля пользователя                       | 10 |
| 1.1.1.3. | Удаление данных пользователя                              | 10 |
| 1.1.1.4. | Сброс пароля пользователя                                 | 11 |
| 1.1.1.5. | Сброс логина пользователя                                 | 11 |
| 1.1.2.   | Привилегии                                                | 12 |
| 1.1.2.1. | Создание новой привилегии                                 | 13 |
| 1.1.2.2. | Редактирование привилегии                                 | 13 |
| 1.1.2.3. | Удаление привилегии                                       | 14 |
| 1.1.3.   | Группы                                                    | 14 |
| 1.1.3.1. | Создание группы                                           | 15 |
| 1.1.3.2. | Редактирование группы                                     | 15 |
| 1.1.3.3. | Удаление группы                                           | 16 |
| 1.1.3.4. | Просмотр группы                                           | 16 |
| 1.2.     | Мониторинг                                                | 17 |
| 1.2.1.   | Сообщение пользователю                                    | 18 |
| 2. P.    | АБОТА С ПАНЕЛЬЮ УПРАВЛЕНИЯ                                | 19 |
| 2.1.     | Маршруты согласования                                     | 19 |
| 2.1.1.   | Создание маршрута согласования структурного подразделения | 19 |
| 2.1.2.   | Удаление должности из маршрута согласования               | 21 |
| 2.2.     | Баланс предприятия                                        | 21 |
| 2.2.1.   | Создание баланса на год                                   | 22 |
| 2.2.2.   | Редактирование баланса                                    | 22 |
| 2.2.3.   | Удаление записи баланса                                   | 23 |
| 2.2.4.   | Просмотр диаграммы распределения баланса на год           | 23 |

| 2.3.   | Структурные подразделения                 | 24 |
|--------|-------------------------------------------|----|
| 2.3.1. | Создание структурного подразделения       | 25 |
| 2.3.2. | Редактирование структурного подразделения | 25 |
| 2.3.3. | Удаление структурного подразделения       | 25 |
| 2.4.   | Должности                                 | 26 |
| 2.4.1. | Создание должности                        | 26 |
| 2.4.2. | Редактирование должности                  | 27 |
| 2.4.3. | Удаление должности                        | 27 |
| 3.     | ОШИБОЧНЫЕ СИТУАЦИИ                        | 28 |

#### 1.1. Область применения

**Z-plan** – информационная система управления закупками, предназначенная для автоматизации процессов планирования закупок товаров, работ и услуг. Объектом автоматизации является функциональная деятельность заказчиков, осуществляющих закупки товаров, работ и услуг. Система позволяет создавать, редактировать и согласовывать единый и актуальный реестр планов закупок Группы Компаний, следить за сроками выполнения проведенных закупок.

#### 1.2. Требования к системе

На сервере должно быть установлено следующее общесистемное программное обеспечение:

- ОС семейства REDOS, либо другая отечественная ОС;
- OpenJDK 11.

Рекомендуемые параметры сервера:

процессор: Intel Core i3 – 4430 / AMD FX – 6300;

видеокарта: NVIDIA GeForce GTX 1650 4 ГБ / NVIDIA GeForce GTX
 1050 Ті 4 ГБ / NVIDIA GeForce GTX 960 2 ГБ / AMD Radeon R7 370 2 ГБ;

- оперативная память: 16 ГБ ОЗУ;
- место на диске: 1 ТБ.

### 1.3. Требования к персоналу

Для администрирования Системы работник должен обладать следующими навыками:

 конфигурация, настройка и администрирование персональных компьютеров с ОС семейства REDOS, либо другими отечественными ОС;

- знание сетевых протоколов TCP/IP и сетевой структуры объекта;
- навыки работы в Р7 Офис.

Перед началом работы с Системой рекомендуется ознакомиться с Руководством администратора (настоящий документ). В случае возникновения затруднений при работе со средствами Системы, при условии недостаточности информации, следует обратиться в службу технической поддержки по почте: *support@intetech.ru*.

#### 1.4. Порядок работы с программным средством

2. Система представляет собой веб-сервер, совместный с пользовательским интерфейсом (UI). Для сохранения данных используется база данных PostgreSQL (либо российский аналог PostgresPro).

Пользовательский интерфейс разработан при помощи веб-технологий,

поэтому для взаимодействия с системой необходимо использовать веб-браузер. Главная страница расположена по HTTPS-адресу: https://xxx.xxx.xxx.xxx/z-plan, где xxx.xxx.xxx.xxx – имя или ip-адрес сервера, где установлено приложение. Страница администратора расположена по url /z-plan/admin.

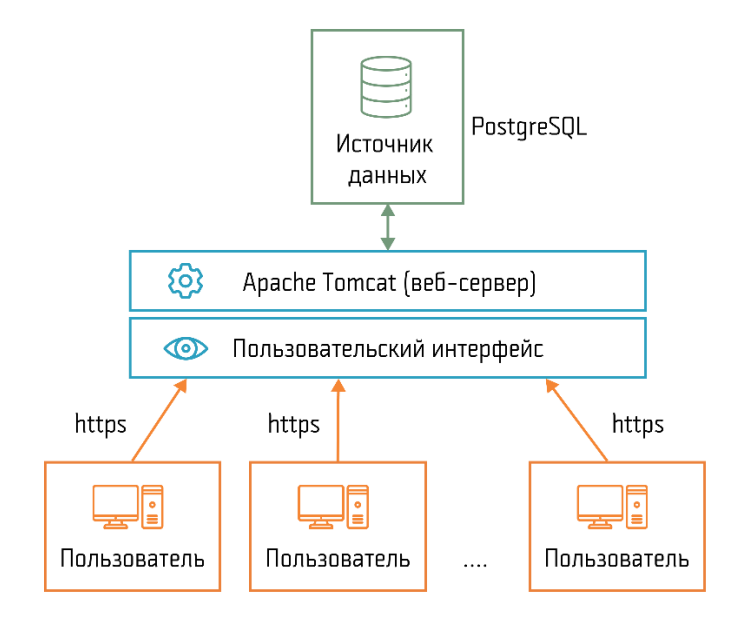

Рис. 1. Структура работы Z-plan

## 2.1. Используемые сокращения

В документе приняты следующие сокращения:

#### Таблица 1. Сокращения

| Сокращение | Определение                                    |
|------------|------------------------------------------------|
| П3         | План закупок                                   |
| Система    | Автоматизированная система планирования Z-plan |

# 3. УСТАНОВКА ПРОГРАММНЫХ КОМПОНЕНТ НА СЕРВЕР

Необходимо обладать правами локального администратора сервера для успешной установки программных средств.

1. Устанавливаем Open JDK 11. Для этого открываем терминал с правами root и выполняем следующую команду: **уит install java-11-openjdk**.

Ждем завершения установки необходимых пакетов.

2. Проверяем установилась ли Open JDK 11. Для этого открываем терминал и выполняем команду: **alternatives --config java**.

Откроется список установленных JDK. Выбираем из списка *java-11*.

- 3. Создаем папку, где будет размешено приложение: /opt/z-plan.
- 4. В папку /opt/z-plan копируем содержимое архива с программой:
  - z-plan\dbt\z-plan\z-plan\project\temp
  - z-plan\dbt\z-plan\z-plan\project\temp\reports
  - z-plan\dbt\z-plan\init\_db\schema.sql
  - z-plan\dbt\z-plan\test\data-manual.sql
  - z-plan\dbt\z-plan\z-plan-5.2.jar
  - z-plan\dbt\z-plan\application.properties
  - z-plan\dbt\z-plan\install
- 5. Устанавливаем postgresql с использованием yum install
- 6. Настраиваем доступ к postgresql

7. Инициализируем БД, для этого выполните команду (подразумевается, что для пользователя **postgres** настроен доступ без пароля)

#### psql -f /opt/z-plan/dbt/z-plan/init\_db/schema.sql -U postgres

8. **Опционально**. Инициализируем тестовые данные для БД, для этого выполните команду (подразумевается, что для пользователя **postgres** настроен доступ без пароля)

#### psql -f /opt/z-plan/dbt/z-plan/test/data-manual.sql -U postgres

9. Внесите данные авторизации для доступа к БД в файле конфигурации *z-plan\dbt\z-plan\application.properties* 

- 10. Запускаем *z-plan\dbt\z-plan\install* для установки службы *z-plan*.
- 11. Для проверки запуска выполняем команду service z-plan status.

# 1. РАБОТА С ПАНЕЛЬЮ АДМИНИСТРАТОРА

Для перехода в панель администратора необходимо авторизоваться в Системе под учетной записью, обладающей правами администратора, и нажать

на иконку на панели основных вкладок системы, расположенной в левой части экрана. Откроется окно панели администратора (см. Рис. 2), которое состоит из двух основных вкладок: Группы и пользователи и Мониторинг, информации об операторе и кнопок «На главную» (для перехода к главному экрану Системы) и «Выйти» (для выхода из системы).

| etech Z-plan                                                  | =            |                        |                       |          |        |                     |                    | Пользо              | ователь: ROOT2 🔔 🕴 |   |   |  |
|---------------------------------------------------------------|--------------|------------------------|-----------------------|----------|--------|---------------------|--------------------|---------------------|--------------------|---|---|--|
| <ul> <li>Группы и пользователи</li> <li>Мониторинг</li> </ul> | Пользователи | Привилегии Группь      |                       |          |        |                     |                    |                     | (*                 |   |   |  |
|                                                               | Логин э      | Пользователь \$        | Email :               | Доступ 🗧 | Роль с | Структурное подр \$ | Должность \$       | Группы привилегий 🗧 | Разрешения поль 🖇  |   |   |  |
|                                                               | Q            | Q.                     | Q                     |          | Q      | Q                   | Q                  |                     |                    |   |   |  |
|                                                               | 123.RAO.45   | Иванов Владислав Вл    | kto_to@gmail.com      |          | USER   | СП СНАБЖЕНИЕ        | вцйвйцввывы        |                     |                    | 1 | 1 |  |
|                                                               | ADMIN        | last-name#2 first-name | email2@mail.ru        | 100      | ADMIN  | CI PEMOHTA          | НАЧАЛЬНИК КС И НПС |                     | ПРОСМОТР ПЛАНА, Р  | 1 | 1 |  |
|                                                               | NEWUSER.     | dsa das das            | chokkitv@mail.ru      |          | USER   | сп добыча нефти     |                    |                     |                    | 1 | 1 |  |
|                                                               | RDOT         | root root root         | root@email.ru         | 1        | ROOT   | СП ДОБЫЧА ГАЗА      |                    |                     |                    | 1 | 1 |  |
|                                                               | RDOT2        | last-name#1 first-name | email1@mail.ru        | 8        | ROOT   | C/T PEMOHTA         | НАЧАЛЬНИК УЧАСТК   | ОТЧЕТНОСТЬ, РАБОТА  | ОТЧЕТЫ, ПРОСМОТР   | 1 | 1 |  |
|                                                               | USER         | last-name#3 first-name | email3@mail.ru        | 1        | USER   | СП МОНИТОРИНГА      | НАЧАЛЬНИК НПЗ и Г  | ОТЧЕТНОСТЬ          | ОТЧЕТЫ, ПРОСМОТР   | 1 | 1 |  |
|                                                               | USERNAME#4   | last-name#4 first-name | testuser-2023@mail.ru |          | USER   | CTI PEMOHTA         | НАЧАЛЬНИК УЧАСТКА  |                     | РЕДАКТИРОВАНИЕ П   | 1 | 1 |  |
|                                                               | USERNAME#5   | last-name#5 first-name | email5@mail.ru        |          | USER   | CIT PEMOHTA         | НАЧАЛЬНИК УЧАСТКА  |                     |                    | 1 | 1 |  |
|                                                               | USERNAME#6   | last-name#6 first-name | email6@mail.ru        |          | USER   | СП ТРАНСПОРТ ГАЗА   |                    |                     |                    | 1 | 1 |  |
|                                                               | USERNAME#7   | last-name#7 first-name | email7@mail.ru        |          | USER   | CIT PEMOHTA         | НАЧАЛЬНИК УЧАСТКА  |                     |                    | 1 | 1 |  |
|                                                               | USERNAME#8   | last-name#8 first-name | email@mail.ru         |          | LISER  | СП МОНИТОРИНГА      | НАЧАЛЬНИК УЧАСТКА  |                     |                    | 1 | 1 |  |

Рис. 2. Окно «Панель администратора»

#### 1.1. Группы и пользователи

Данная вкладка содержит информацию о пользователях, группах пользователей и привилегиях, зарегистрированных в Системе.

#### 1.1.1.Пользователи

На вкладке «Пользователи» представлен реестр всех зарегистрированных в системе пользователей в виде таблицы с полями «Логин», «Пользователь», «Email», «Структурное подразделение», «Должность», «Группа привилегий», «Разрешения пользователей», «Роль» и флагом доступности Системы, а также кнопками редактирования и сброса логина/пароля для каждой записи. По каждому из указанных полей доступна сортировка, а для текстовых полей - поиск.

#### 1.1.1.1. Регистрация нового пользователя

Для добавления нового пользователя:

Нажмите на кнопку добавления нового пользователя
 <sup>3арегистрировать нового пользователя</sup>. Откроется панель регистрации нового

пользователя (см. Рис. 3).

#### Панель регистрации нового пользователя

| Логин •                     |        |
|-----------------------------|--------|
|                             |        |
| Новый пароль •              |        |
|                             | 0      |
| Подтвердите пароль •        |        |
|                             | 0      |
| Имя •                       |        |
|                             |        |
| Фамилия •                   |        |
|                             |        |
| Отчество •                  |        |
|                             |        |
| Email •                     |        |
|                             |        |
| Номер телефона              |        |
|                             |        |
| Структурное подразделение • |        |
|                             | ~      |
| Должность •                 |        |
|                             | ~      |
| Зарегистрировать            | Отмена |

#### Рис. 3. Панель «Регистрация нового пользователя»

2. Введите необходимую информацию о пользователе. Для этого в форме необходимо заполнить обязательные поля:

- Логин;
- Новый пароль;
- Подтверждение пароля;
- Имя;
- Фамилия;
- Отчество;
- Email;
- Структурное подразделение;
- Должность.

3. При необходимости введите дополнительную информацию о пользователе:

• Номер телефона.

4. После окончания ввода данных нажмите кнопку <sup>Зарегистрировать</sup> для того, чтобы сохранить запись в базе данных.

5. Если при добавлении нового пользователя, такой уже существует, будет выведено соответствующее сообщение об ошибке.

# 1.1.1.2. Редактирование профиля пользователя

- 1. Для редактирования профиля пользователя:
- 2. Выберите необходимый профиль пользователя.

3. Нажмите кнопку редактирования профиля . Откроется панель добавления данных пользователя (см Рис. 4), с заполненными полями на основе данных ранее записанных в базу данных.

| Панель редактирования пользователя                                                                                           |
|----------------------------------------------------------------------------------------------------|
| Имя                                                                                                    |
| Владислав                                                                                                    |
| Фамилия                                                                                                    |
| Иванов                                                                                                    |
| Отчество                                                                                                    |
| Владиславович                                                                                                    |
| Email                                                                                                    |
| kto_to@gmail.com                                                                                                    |
| Номер телефона                                                                                                    |
|                                                                                                    |
| Доступ                                                                                                    |
| Отправить письмо с восстановлением пароля                                                                                    |
| Роль                                                                                                    |
| USER ~                                                                                                    |
| Структурное подразделение                                                                                                    |
| СП СНАБЖЕНИЕ 🗸                                                                                                    |
| Должность                                                                                                    |
| вцйвйцввывы 🗸                                                                                                    |
| Группы<br>ОТЧЁТНОСТЬ — РАБОТА С ПЛАНАМИ                                                                                      |
| Привилегии<br>ОТЧЁТЫ ПРОСМОТР ДИАГРАММЫ ГАНТА<br>ПРОСМОТР ПЛАНА<br>РЕДАКТИРОВАНИЕ ПЛАНА<br>СОГЛАСОВАНИЕ ПЛАНА СОЗДАНИЕ ПЛАНА |
| Подтвердить изменения Удалить пользователя                                                                                   |
| Отмена                                                                                                    |

## Панель редактирования пользователя

Рис. 4. Панель «Редактирование пользователя»

- 4. Введите необходимые изменения в данных пользователя.
- 5. Для сохранения изменений нажмите кнопку

#### 1.1.1.3. Удаление данных пользователя

Для удаления данных пользователя:

Подтвердить изменения

1. Выберите необходимый профиль пользователя.

2. Нажмите кнопку редактирования профиля . Откроется панель добавления данных пользователя, с заполненными полями на основе данных ранее записанных в базу данных.

3. Нажмите кнопку удаления пользователя Удалить пользователя

#### 1.1.1.4. Сброс пароля пользователя

Для сброса пароля пользователя необходимо:

1. Выберите необходимый профиль пользователя.

2. Нажмите кнопку \*\*\* для сброса пароля. Откроется панель сброса пароля пользователя (см. Рис. 5). Введите новый пароль.

|            |             | юльзователя |              |         |           |         |          |           |   |   |     |                       |
|------------|-------------|-------------|--------------|---------|-----------|---------|----------|-----------|---|---|-----|-----------------------|
| Логин 🛊    | Пользо 🛊    | Email ¢     | Доступ 🛊     | Роль \$ | Структу 🛊 | Должн 🛊 | Группы 🛊 | Разреш 💠  |   |   |     |                       |
| Q          | Q           | Q           |              | Q       | Q         | Q       |          |           |   |   |     | Сброс пароля          |
| 123.ΠAO.45 | Иванов Вл   | kto_to@gm   |              | USER    | СП СНАБЖ  | вцйвйцв |          |           | 1 | 1 |     | Новый дароды.         |
| ADMIN      | last-name#  | email2@m    | $\checkmark$ | ADMIN   | СП РЕМОН  | НАЧАЛЬН |          | ПРОСМОТ   | 1 | 1 |     |                       |
| NEWUSER    | dsa das das | chokkitv@   |              | USER    | сп добыч  |         |          |           | 1 | 1 |     |                       |
| ROOT       | root root r | root@email  | ~            | ROOT    | сп добыч  |         |          |           | 1 | 1 | ••• | Подтвердите пароль •  |
| ROOT2      | last-name#  | email1@m    | ~            | ROOT    | СП РЕМОН  | НАЧАЛЬН | OTHETHOC | ОТЧЁТЫ, П | 1 | 1 | ••• |                       |
| USER       | last-name#  | email3@m    | $\checkmark$ | USER    | СП МОНИ   | НАЧАЛЬН | OTHETHOC | ОТЧЁТЫ, П | ø | 1 |     | Подтвердить изменения |
| ISERNAME   | last-name#  | testuser-20 |              | USER    | СП РЕМОН  | НАЧАЛЬН |          | РЕДАКТИР  | 1 | 1 |     |                       |
| ISERNAME   | last-name#  | email5@m    |              | USER    | СП РЕМОН  | НАЧАЛЬН |          |           | ï | 1 | ••• |                       |
| ISERNAME   | last-name#  | email6@m    |              | USER    | СП ТРАНС  |         |          |           | 1 | 1 |     |                       |
| ISERNAME   | last-name#  | email7@m    |              | USER    | СП РЕМОН  | НАЧАЛЬН |          |           | 1 | 1 | ••• |                       |
|            | last served | amail@@m    |              | USER    | СП МОНИ   | НАЧАЛЬН |          |           | 1 | 1 |     |                       |

Рис. 5. Панель «Сброс пароля»

#### 1.1.1.5. Сброс логина пользователя

Для изменения логина пользователя необходимо:

1. Выберите необходимый профиль пользователя.

2. Нажмите кнопку <sup>4</sup> для сброса логина. Откроется панель сброса логина пользователя (см. Рис. 6). Введите новый логин.

Подтвердить изменения

3. Нажмите кнопку подтверждения изменений

| Пользовател | и Привиле        | егии Группі | ы            |         |           |         |          |           |   |   |     |                       |        |
|-------------|------------------|-------------|--------------|---------|-----------|---------|----------|-----------|---|---|-----|-----------------------|--------|
| 🔒 Зарегистр | ировать нового г | юльзователя |              |         |           |         |          |           |   |   |     |                       |        |
| Логин ¢     | Пользо ‡         | Email ‡     | Доступ ‡     | Роль \$ | Структу 🛊 | Должн 💠 | Группы ‡ | Разреш 👙  |   |   |     |                       |        |
| Q           | Q                | Q           |              | Q       | Q         | Q       |          |           |   |   |     | Сброс логина          |        |
| 123.ΠAO.45  | Иванов Вл        | kto_to@gm   |              | USER    | СП СНАБЖ  | вцйвйцв |          |           | 1 | 1 |     | Логин                 |        |
| ADMIN       | last-name#       | email2@m    | ~            | ADMIN   | СП РЕМОН  | начальн |          | ПРОСМОТ   | 1 | 1 | ••• | 123 040 45            |        |
| NEWUSER     | dsa das das      | chokkitv@   |              | USER    | СП ДОБЫЧ  |         |          |           | 1 | 1 |     | 125.1180.45           |        |
| ROOT        | root root r      | root@email  | $\checkmark$ | ROOT    | сп добыч  |         |          |           | 1 | 1 |     | Подтвердить изменения | Отмена |
| ROOT2       | last-name#       | email1@m    | $\checkmark$ | ROOT    | СП РЕМОН  | НАЧАЛЬН | ОТЧЁТНОС | ОТЧЁТЫ, П | 1 | 1 |     |                       |        |
| USER        | last-name#       | email3@m    | $\checkmark$ | USER    | СП МОНИ   | НАЧАЛЬН | OTHËTHOC | ОТЧЁТЫ, П | 1 | 1 |     |                       |        |
| USERNAME    | last-name#       | testuser-20 |              | USER    | СП РЕМОН  | НАЧАЛЬН |          | РЕДАКТИР  | ø | 1 |     |                       |        |
| USERNAME    | last-name#       | email5@m    |              | USER    | СП РЕМОН  | НАЧАЛЬН |          |           | 1 | 1 | ••• |                       |        |
| USERNAME    | last-name#       | email6@m    |              | USER    | СП ТРАНС  |         |          |           | 1 | 1 | ••• |                       |        |
| USERNAME    | last-name#       | email7@m    |              | USER    | СП РЕМОН  | НАЧАЛЬН |          |           | / | 1 | ••• |                       |        |
| USERNAME    | last-name#       | email8@m    |              | USER    | СП МОНИ   | НАЧАЛЬН |          |           | 1 | 1 |     |                       |        |
|             |                  |             |              |         |           |         |          |           |   |   |     |                       |        |
|             |                  |             |              |         |           |         |          |           |   |   |     |                       |        |
|             |                  |             |              |         |           |         |          |           |   |   |     |                       |        |
|             |                  |             |              |         |           |         |          |           |   |   |     |                       |        |
|             |                  |             |              |         |           |         |          |           |   |   |     |                       |        |
|             |                  |             |              |         |           |         |          |           |   |   |     |                       |        |
|             |                  |             |              |         |           |         |          |           |   |   |     |                       |        |

Рис. 6. Панель «Сброс логина»

## 1.1.2. Привилегии

В Системе существует возможность настройки прав доступа к различным объектам Системы, а также привилегий на использование тех или иных функций Системы. В Системе реализованы стандартные привилегии (см Рис. 7 и табл. 2), но их набор и значение можно изменять.

| Зарегистрировать новую приви | плетию                                                                                                    |   |
|------------------------------|----------------------------------------------------------------------------------------------------|---|
| Имя ≑                        | Описание \$                                                                                                |   |
| Q                            | Q                                                                                                    |   |
| ОТЧЁТЫ                       | возможность просмотреть отчёты                                                                             | 6 |
| ОСМОТР ДИАГРАММЫ ГАНТА       | возможность просмотра диаграммы ганта                                                                      | Í |
| ПРОСМОТР ПЛАНА               | возможность просомтра существующего плана                                                                  | 6 |
| РЕДАКТИРОВАНИЕ ПЛАНА         | возможность редактирование уже ранее созданого плана                                                       | 6 |
| СОГЛАСОВАНИЕ ПЛАНА           | возможность соглования плана при соответствии должности пользователя должности, требуемой для согласования | 6 |
| СОЗДАНИЕ ПЛАНА               | возможность создание нового плана                                                                          | 1 |

Рис. 7. Вкладка «Привилегии»

#### Таблица 2 Перечень основных привилегий

| Название             | Описание                             |
|----------------------|--------------------------------------|
| «Отчёты»             | Позволяет просматривать отчёты       |
| «Просмотр диаграммы» | Позволяет просматривать диаграмму    |
| «Просмотр плана»     | Позволяет просматривать существующий |
|                      | план                                 |

| Название               |                                       | Описание      |              |  |  |  |  |
|------------------------|---------------------------------------|---------------|--------------|--|--|--|--|
| «Редактирование плана» | Позволяет редактирровать созданный пл |               |              |  |  |  |  |
| «Согласование плана»   | Позволяет                             | согласовывать | план при     |  |  |  |  |
|                        | соответствии                          | должности     | пользователя |  |  |  |  |
|                        | должности, требуемой для согласования |               |              |  |  |  |  |
| «Создание плана»       | здавать новый пла                     | ан            |              |  |  |  |  |

#### 1.1.2.1. Создание новой привилегии

Для регистрации новой привилегии необходимо:

1. Нажмите на кнопку добавления новой привилегии

🔒 Зарегистрировать новую привилегию

. Откроется панель регистрации новой

привилегии (см. Рис. 8).

2. Введите необходимую информацию о привилегии. Для этого в форме необходимо заполнить обязательные поля:

- Имя привилегии;
- Описание.

## Панель регистрации новой привилегий

| Имя привилегии •                  |        |  |
|-----------------------------------|--------|--|
|                                   |        |  |
| Описание •                        |        |  |
| onneanne                          |        |  |
|                                   |        |  |
|                                   | Отмена |  |
| Зарегистрировать новую привилегию | Ofmena |  |

Рис. 8. Окно «Регистрации новой привилегии»

| 3.            | После          | ОКО    | нчания   | ввода       | данных      | нажмите | кнопку |
|---------------|----------------|--------|----------|-------------|-------------|---------|--------|
| Зарегистриров | ать новую прив | илегию | для того | . чтобы сох | ранить запи | СЬ.     |        |

#### 1.1.2.2. Редактирование привилегии

Для редактирования привилегии необходимо:

1. Выбрать необходимую привилегию.

2. Нажмите кнопку редактирования . Откроется панель редактирования привилегий (см. Рис. 9), с заполненными полями на основе ранее записанных данных.

| Панель редактирования привилегий |                    |        |  |  |  |  |
|----------------------------------|--------------------|--------|--|--|--|--|
| Имя привилегии                   |                    |        |  |  |  |  |
| отчёты                           |                    |        |  |  |  |  |
| Описание                         |                    |        |  |  |  |  |
| возможность просмотреть отчёты   |                    |        |  |  |  |  |
| Подтвердить изменения            | Удалить привилегию | Отмена |  |  |  |  |

Рис. 9. Окно «Редактирование привилегий»

Подтвердить изменения

3. Введите необходимые изменения.

4. Для сохранения изменений нажмите кнопку

#### 1.1.2.3. Удаление привилегии

Для удаления привилегии необходимо:

1. Выберите необходимую привилегию.

2. Нажмите кнопку редактирования . Откроется панель редактирования привилегий (см. Рис. 9), с заполненными полями на основе ранее записанных данных.

3. Нажмите кнопку удаления привилегии Удалить привилегию

### 1.1.3.Группы

В Системе существует возможность настройки группы прав доступа к различным объектам Системы, а также привилегий на использование тех или иных функций Системы (см. Рис. 10).

| Пользователи Привилегии        | Группы                                                                |               |                                                                          |   |   |    |
|--------------------------------|-----------------------------------------------------------------------|---------------|--------------------------------------------------------------------------|---|---|----|
| В Зарегистрировать новую групп | y .                                                                   |               |                                                                          |   |   |    |
| ¢ ямN                          | Описание \$                                                           | Активновсть 🗧 | Разрешения пользователя ¢                                                |   |   |    |
| Q                              | Q                                                                     |               | Q                                                                        |   |   |    |
| OTHËTHOCTЬ                     | возможность просмотра отчётов, диаграммы ганта                        |               | ОТЧЁТЫ, ПРОСМОТР ДИАГРАММЫ ГАНТА                                         | 1 | r | 12 |
| РАБОТА С ПЛАНАМИ               | возможность просмотра, редактирования, соглаосвания и создания планов |               | ПРОСМОТР ПЛАНА, РЕДАКТИРОВАНИЕ ПЛАНА, СОГЛАСОВАНИЕ ПЛАНА, СОЗДАНИЕ ПЛАНА |   | r | 12 |
|                                |                                                                       |               |                                                                          |   |   |    |
|                                |                                                                       |               |                                                                          |   |   |    |
|                                |                                                                       |               |                                                                          |   |   |    |

Рис. 10. Вкладка «Группы»

## 1.1.3.1. Создание группы

Для регистрации новой группы необходимо:

1. Нажмите на кнопку регистрации новой группы

В Зарегистрировать новую группу

. Откроется панель регистрации новой группы.

2. Введите необходимую информацию о группе. Для этого в форме необходимо заполнить обязательные поля:

- Имя группы;
- Описание.

3. После окончания ввода данных нажмите кнопку Зарегистрировать новую группу

для того, чтобы сохранить новую группу.

#### 1.1.3.2. Редактирование группы

Для редактирования группы необходимо:

1. Выбрать необходимую группу.

2. Нажмите кнопку редактирования . Откроется панель редактирования группы (рис.38), с заполненными полями на основе ранее записанных данных.

| Панель редактирования            | групп привилегий |
|----------------------------------|------------------|
| Имя группы                       |                  |
| ОТЧЁТНОСТЬ                       |                  |
| Описание                         |                  |
| возможность просмотра отчётов, д | иаграммы ганта   |
| Активность                       |                  |
| Привилегии                       |                  |
| 🔽 ОТЧЁТЫ 🗹 ПРОСМОТР ДИАГРАМІ     | МЫ ГАНТА         |
| ПРОСМОТР ПЛАНА РЕДАКТИРО         | ОВАНИЕ ПЛАНА     |
| СОГЛАСОВАНИЕ ПЛАНА СОЗДА         | АНИЕ ПЛАНА       |
| Подтвердить изменения Удал       | отмена           |

Рис. 11. Окно «Редактирование групп привилегий»

3. Введите необходимые изменения.

#### 4. Для сохранения изменений нажмите кнопку

#### 1.1.3.3. Удаление группы

Для удаления группы необходимо:

1. Выберите необходимую группу.

2. Нажмите кнопку редактирования . Откроется панель редактирования группы (рис.38), с заполненными полями на основе ранее записанных данных.

3. Нажмите кнопку удаления группы Удалить группу

#### 1.1.3.4. Просмотр группы

Для просмотра информации о пользователях, находящихся в группе необходимо:

1. Выберите необходимую группу.

2. Нажмите кнопку редактирования <sup>44</sup>. Откроется окно информации о пользователях, находящихся в группе (см. Рис. 12).

| Логин ‡ | ¢ ΟΝΦ                                 |
|---------|---------------------------------------|
| USER    | last-name#3 first-name#3 patronymic#3 |
| ROOT2   | last-name#1 first-name#1 patronymic#1 |
|         |                                       |

#### Информация о пользователях, находящихся в группе ОТЧЁТНОСТЬ

ОК

Рис. 12. Окно «Просмотр группы пользователей»

#### 1.2. Мониторинг

В Системе реализован мониторинг, позволяющий просматривать информацию о пользователях, которые находятся в Системе, историю посещения, пользователю сообщение и получать информацию о текущей загруженности ресурсов Системы (см. Рис. 13).

| Intetech Z-plan                                               | ≡              |                                          |                      |                     |                  | Пользователь: ROOT2 | На главную              | Выйти         |  |  |  |  |  |
|---------------------------------------------------------------|----------------|------------------------------------------|----------------------|---------------------|------------------|---------------------|-------------------------|---------------|--|--|--|--|--|
| <ul> <li>Группы и пользователи</li> <li>Мониторинг</li> </ul> | Мониторинг по  | льзователей                              |                      |                     |                  |                     |                         |               |  |  |  |  |  |
|                                                               | Обновить       | Информация о сис                         | теме                 |                     |                  |                     |                         |               |  |  |  |  |  |
|                                                               | Текущее сос    | екущее состояние пользователей в системе |                      |                     |                  |                     |                         |               |  |  |  |  |  |
|                                                               | Логин пользо   | ИД сессии                                | Время создан         | Время послед        | Состояние        | Адрес браузера      | Количество п            |               |  |  |  |  |  |
|                                                               | ROOT2          | DC1904FF40                               | 19-01-2023           | 19-01-2023          | OPEN             | 0:0:0:0:0:0:0:1     | 1                       | ¢             |  |  |  |  |  |
|                                                               |                | F1EA3EEDFC                               | 19-01-2023           | 19-01-2023          | OPEN             | 0:0:0:0:0:0:0:1     | 0                       | Q;            |  |  |  |  |  |
|                                                               | 4-2-2-2-2      | 5C8ABD6E94                               | 19-01-2023           | 19-01-2023          | OPEN             | 0.0.0.0.0.0.0.1     | 0                       | φ             |  |  |  |  |  |
|                                                               | Логи           |                                          |                      |                     |                  |                     |                         |               |  |  |  |  |  |
|                                                               | Время завершен | ия сессии: 19-01-20                      | )23 16:08:53. логин: | сессия: B227F3FA    | 89D7B62C1666024  | 22861А09Е. продолж  | ительность: 0 сек., со  | стояние: CL   |  |  |  |  |  |
|                                                               | Время завершен | ия сессии: 19-01-20                      | )23 16:08:53, логин: | -, сессия: 62106D2B | 35F0D425781D3066 | i6599223CE, продолж | кительность: 0 сек., со | стояние: CL   |  |  |  |  |  |
|                                                               | Время завершен | ия сессии: 19-01-20                      | )23 16:07:53, логин: | -, сессия: BB63A895 | FB3BDF72FC577BC  | 5A6AC1DDC, продол   | жительность: 0 сек., с  | остояние: С   |  |  |  |  |  |
|                                                               | Время завершен | ия сессии: 19-01-20                      | )23 16:07:53, логин: | -, сессия: 5ECD21D7 | 7513F6A46C4EE047 | 713977Е9Е, продолж  | ительность: 0 сек., со  | стояние: CL   |  |  |  |  |  |
|                                                               | Время завершен | ия сессии: 19-01-20                      | 023 10:39:55, логин: | ROOT2, сессия: 3FB  | C28B80B6F8AE8EA  | 33А233758240СА, пр  | одолжительность: 24     | 1 сек., состо |  |  |  |  |  |

Рис. 13. Окно «Мониторинг»

Вкладка «Мониторинг пользователей» состоит из реестра активных пользователей Системы и истории посещений, в которой фиксируется логин пользователя, его IP-адрес, ID сессии, длительность пребывания в Системе.

Также на данной вкладке есть кнопка «Информация о системе», по нажатию на которую открывается модальное окно с текущим состоянием ресурсов Системы (см. Рис. 14).

| Мониторинг пользовател                                      | пей                                                                                                    |
|-------------------------------------------------------------|----------------------------------------------------------------------------------------------------|
| Обновить Инфорт                                             | мация о системе                                                                                                    |
| <b>Текущее состо</b> .<br>Логин пользователя<br>ROOT2<br>33 | Максимальная память: 3044 Мегабайт<br>Общая память: 134 Мегабайт<br>Занятая память: 93 Мегабайт<br>Свободная память: 40 Мегабайт<br>Доступные процессоры: 8 |
|                                                             | ОК                                                                                                    |
| <b>История</b><br>Логи                                      |                                                                                                    |

Рис. 14. Окно «Информация о ресурсах системы»

## 1.2.1.Сообщение пользователю

Для того чтобы отправить авторизованному в Системе пользователю сообщение:

1. Выберите необходимого пользователя.

2. Нажмите кнопку . Откроется окно информации о пользователе (см. Рис. 15).

3. Введите текст сообщения в поле «Сообщение» и нажмите на кнопку «Отправить сообщение».

Примечание 1. Отправленное Вами сообщение тут же отобразится всплывающим сообщением в браузере адресата.

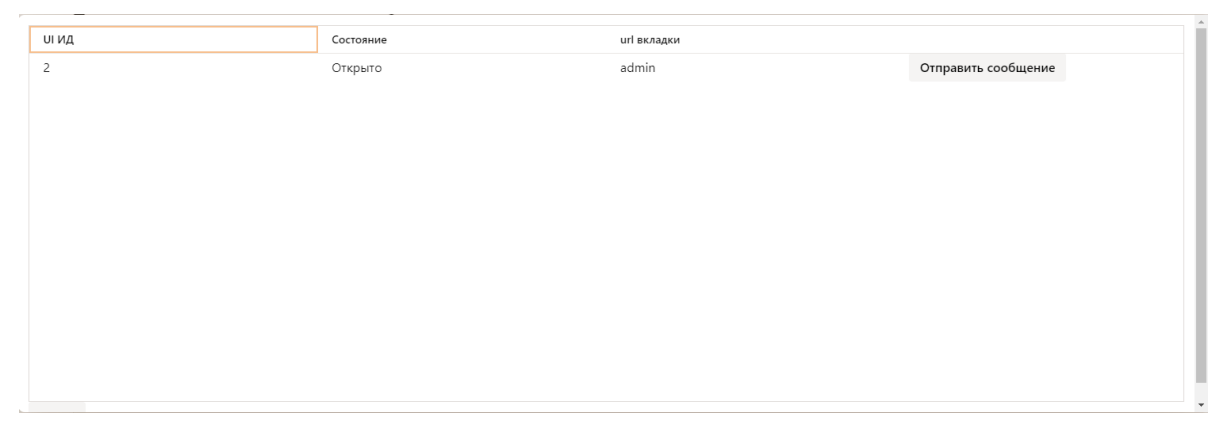

Рис. 15. Окно «Отправка сообщения»

## 2. РАБОТА С ПАНЕЛЬЮ УПРАВЛЕНИЯ

Для перехода в панель администратора необходимо авторизоваться в Системе под учетной записью, обладающей правами администратора, и нажать

И на панели основных вкладок системы, расположенной в левой части экрана. Откроется окно Панели управления (см. Рис. 16), состоящее из вкладок «Маршруты согласования», «Баланс предприятия», «Структурные подразделения», «Должности», которые позволяют конфигурировать данные конкретной организации, пользователи которой осуществляют работу с Системой.

| Int | etech Z-plan                 | ≡                           |   |   |           |
|-----|------------------------------|-----------------------------|---|---|-----------|
| Ű   | Маршруты<br>согласования     | Редактирование              |   |   |           |
| C   | Баланс предприятия           |                             |   |   |           |
| ⊞   | Структурные<br>подразделения | Структурное подразделение • | ~ | + | Сохранить |
| 9   | Должности                    |                             |   |   |           |
|     |                              |                             |   |   |           |
|     |                              |                             |   |   |           |
|     |                              |                             |   |   |           |
|     |                              |                             |   |   |           |
|     |                              |                             |   |   |           |
|     |                              |                             |   |   |           |
|     |                              |                             |   |   |           |
|     |                              |                             |   |   |           |
|     |                              |                             |   |   |           |
|     |                              |                             |   |   |           |
|     |                              |                             |   |   |           |
|     |                              |                             |   |   |           |
|     |                              |                             |   |   |           |
|     |                              |                             |   |   |           |
|     |                              |                             |   |   |           |
|     |                              |                             |   |   |           |
|     |                              |                             |   |   |           |
|     |                              |                             |   |   |           |

Рис. 16. Окно «Панель управления»

#### 2.1. Маршруты согласования

Администратор Системы может создавать и конфигурировать маршруты согласования для работы с ПЗ для конкретной организации. Для каждого структурного подразделения может быть создана своя цепочка согласования.

# 2.1.1.Создание маршрута согласования структурного подразделения

Для создания маршрута согласования:

1. Выберите из выпадающего списка подразделение (см. Рис. 17). Откроется панель выбора должности согласующего (см. Рис. 18).

| = |                            |  |   |   |           |
|---|----------------------------|--|---|---|-----------|
| ſ | Редактирование             |  |   |   |           |
| c | труктурное подразделение • |  |   |   |           |
|   |                            |  | ~ | + | Сохранить |
|   | СП ДОБЫЧА НЕФТИ            |  |   |   |           |
|   | СП ДОБЫЧА ГАЗА             |  |   |   |           |
|   | СП СНАБЖЕНИЕ               |  |   |   |           |
|   | СП МОНИТОРИНГА             |  |   |   |           |
|   | СП РЕМОНТА                 |  |   |   |           |

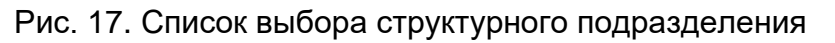

| Редактирование                               |   |   |           |                                              |   |   |
|----------------------------------------------|---|---|-----------|----------------------------------------------|---|---|
| Структурное подразделение<br>СП ДОБЫЧА НЕФТИ | ~ | + | Сохранить | Должность согласующего<br>НАЧАЛЬНИК КС И НПС | ~ | × |
|                                              |   |   |           |                                              |   |   |

Рис. 18. Панель выбора должности согласующего

2. Из выпадающего списка выберите должность согласующего (см. Рис. 19)

| НАЧАЛЬНИК УЧАСТКА ГПА          |  |
|--------------------------------|--|
| НАЧАЛЬНИК КС И НПС             |  |
| НАЧАЛЬНИК НПЗ и ГПА            |  |
| НАЧАЛЬНИК УЧАСТКА              |  |
| НАЧАЛЬНИК УЧАСТКА ТРУБОПРОВОДА |  |

Рис. 19. Список выбора должности согласующего

3. Для добавления нового согласующего в маршруте нажмите . Появится дополнительное окно Должность согласующего. Повторите действия предыдущего шага.

| Редактирование            |        |   |           |                                |   |   |
|---------------------------|--------|---|-----------|--------------------------------|---|---|
| Структурное подразделение |        |   |           | Должность согласующего         |   |   |
| СП СНАБЖЕНИЕ              | $\sim$ | + | Сохранить | НАЧАЛЬНИК УЧАСТКА ТРУБОПРОВОДА | ~ | × |
|                           |        |   |           | Должность согласующего         |   |   |
|                           |        |   |           | НАЧАЛЬНИК КС И НПС             | ~ | × |
|                           |        |   |           | Должность согласующего         |   |   |
|                           |        |   |           | НАЧАЛЬНИК НПЗ и ГПА            | ~ | × |
|                           |        |   |           | Должность согласующего •       |   |   |
|                           |        |   |           |                                | ~ | × |
|                           |        |   |           |                                |   |   |

#### Рис. 20. Пример маршрута согласования

Сохранить

4. Для сохранения маршрута нажмите кнопку

#### 2.1.2.Удаление должности из маршрута согласования

Для удаления должности из маршрута согласования:

1. Выберите необходимое структурное подразделение.

2. Нажмите кнопку удаления напротив необходимой должности. В результате откроется окно с подтверждением удаления должности (см. Рис. 21)

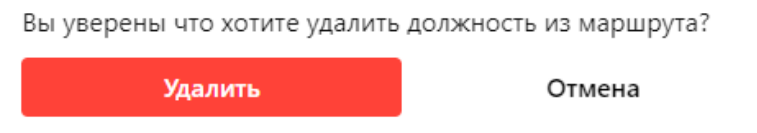

Рис. 21. Окно подтверждения удаления должности

#### 2.2. Баланс предприятия

Вкладка содержит информацию о балансе предприятия на год. Данные представлены в виде хронологической таблицы, строки которой можно редактировать. При выделении строки таблицы в правой части экрана отображается область с диаграммой распределения данного баланса по структурным подразделениям.

| Intetech Z-plan                | ≡                  |                  |           |         |   |       | Пользователь: ROOT2     | На главную | Выйти |
|--------------------------------|--------------------|------------------|-----------|---------|---|-------|-------------------------|------------|-------|
| Маршруты согласования          | Редактирование     |                  |           |         |   |       |                         |            |       |
| Баланс предприятия             |                    |                  |           |         |   |       |                         |            |       |
| Ш Структурные<br>подразделения | +                  |                  |           |         |   |       | Chart 1 Chart 2         |            | 101   |
| 👲 Должности                    | Год \$             | Баланс, рублей ‡ |           |         |   |       |                         |            |       |
|                                | 2022               | 3.0E7            |           | ×       |   |       |                         |            |       |
|                                | 2023               | 4.0E7            |           | ×       |   |       |                         |            |       |
|                                | 2024               | 2.5E7            |           | ×       |   |       |                         |            |       |
|                                | 2025               | 10.0             |           | ×       |   |       |                         |            |       |
|                                |                    |                  |           |         |   |       |                         |            |       |
|                                |                    |                  |           |         |   |       |                         |            |       |
|                                |                    |                  |           |         |   |       |                         |            |       |
|                                |                    |                  |           |         |   |       |                         |            |       |
|                                |                    |                  |           |         |   |       |                         |            |       |
|                                |                    |                  |           |         | _ |       |                         |            |       |
|                                | Ŧ                  |                  |           |         |   |       |                         |            |       |
|                                | Структурные подраз | деления ≎        | Баланс, р | ублей 😄 |   | Проце | ент общего баланса, % ¢ |            |       |
|                                |                    |                  |           |         |   |       |                         |            |       |

Рис. 22. Вкладка «Баланс предприятия»

### 2.2.1.Создание баланса на год

Для создания баланса на год:

1. Нажмите на +. Откроется окно (см. Рис. 23). Внесите необходимые данные.

| Год        |             | Баланс     |                |
|------------|-------------|------------|----------------|
| 2023       |             | 0          |                |
| Cox        | сранить     | c          | )тменить       |
|            |             |            |                |
|            | Рис. 23. Ок | кно «Балан | HC»            |
|            | Сохран      | ИТЬ        |                |
| Нажмите на |             |            | для сохранения |

# 2.2.2.Редактирование баланса

Для редактирования баланса необходимо:

1. Выделить в таблице строку с необходимым балансом.

2. Нажать кнопку редактирования . Откроется панель редактирования баланса (см. Рис. 24) с заполненными полями на основе ранее

#### записанных данных.

| Год       | Баланс   |  |  |
|-----------|----------|--|--|
| 2022      | 3000000  |  |  |
| Сохранить | Отменить |  |  |

Рис. 24. Окно «Редактирования баланса»

Сохранить

3. Отредактировать данные и нажать на для сохранения изменений.

#### 2.2.3.Удаление записи баланса

Для удаления записи баланса:

1. Выберите необходимую запись баланса.

2. Нажмите кнопку удаления × напротив необходимой записи баланса. В результате откроется окно с подтверждением удаления записи (см. Рис. 25).

Вы уверены что хотите удалить запись?

Удалить

Отмена

Рис. 25. Окно подтверждения удаления баланса

## 2.2.4. Просмотр диаграммы распределения баланса на год

В данном разделе представлена круговая и столбчатая диаграмма распределения баланса по структурным подразделениям. На круговой диаграмме данные отображаются в виде секторов круга, т. е. каждый ряд данных — это часть круга диаграммы. Круговые диаграммы отображают долю каждого значения в общей сумме (см. Рис. 26).

![](_page_23_Figure_0.jpeg)

Рис. 26. Окно диаграммы распределения баланса на год

Примечание. При заполнении баланса каждого структурного подразделения процент общего баланса не должен превышать 100%. При превышении Система предупредит о превышении общего количества баланса.

#### 2.3. Структурные подразделения

Данная вкладка содержит информацию о структурных подразделениях предприятия в Системе и средства для редактирования их состава. Указанные в данном разделе департаменты отображаются в списке доступных подразделений при регистрации или редактировании пользователей Системы.

| Intetech Z-plan              | ≡                       |               |
|------------------------------|-------------------------|---------------|
| Маршруты<br>согласования     | Редактирование          |               |
| Баланс предприятия           | Название департамента ≑ |               |
| Структурные<br>подразделения | СП ДОБЫЧА НЕФТИ         | + 🖉 ×         |
| 🚊 Должности                  | СП ДОБЫЧА ГАЗА          | Название СП • |
|                              | СП СНАБЖЕНИЕ            |               |
|                              | СП МОНИТОРИНГА          |               |
|                              | СП РЕМОНТА              |               |

Рис. 27. Окно «Структурные подразделения»

#### 2.3.1.Создание структурного подразделения

Для создания структурного подразделения:

1. Нажмите на . Откроется окно (рис. 54). Введите название структурного подразделения.

|    | Введите назван | ие СП•       |                        |
|----|----------------|--------------|------------------------|
|    |                |              |                        |
|    |                | ОК           | Отмена                 |
|    |                | Рис. 28. Окн | о «Баланс»             |
| 2. | Нажмите на     | ОК           | для сохранения данных. |

### 2.3.2. Редактирование структурного подразделения

Для редактирования структурного подразделения необходимо:

- 1. Выбрать необходимое структурное подразделение.
- 2. Отредактировать наименование подразделения в текстовом поле

ввода и нажать кнопку редактирования 🏼 для сохранения изменений.

#### 2.3.3.Удаление структурного подразделения

Для удаления структурного подразделения необходимо:

1. Выбрать необходимое структурное подразделение.

2. Нажать кнопку удаления ×. В результате откроется окно с подтверждением удаления записи (см. Рис. 29)

| Вы уверены что хотите удалить структурное подразделени |        |  |  |  |  |
|--------------------------------------------------------|--------|--|--|--|--|
| Удалить                                                | Отмена |  |  |  |  |
|                                                        |        |  |  |  |  |

Рис. 29. Окно подтверждение удаления

## 2.4. Должности

Данная вкладка содержит список доступных должностей в Системе, из которого присваивается должность пользователям Системы в процессе регистрации или редактирования профиля (см. Рис. 30).

| Intetech Z-plan |                              | ≡                              |        |          |          |
|-----------------|------------------------------|--------------------------------|--------|----------|----------|
| (i)             | Маршруты<br>согласования     | Редактирование                 |        |          |          |
| 0               | Баланс предприятия           | Название департамента 🗧        |        | _        |          |
|                 | Структурные<br>подразделения | НАЧАЛЬНИК КС И НПС             | +      |          | ×        |
| 9               | Должности                    | НАЧАЛЬНИК НПЗ и ГПА            | Назван | ние доля | кности • |
|                 |                              | НАЧАЛЬНИК УЧАСТКА              |        |          |          |
|                 |                              | НАЧАЛЬНИК УЧАСТКА ТРУБОПРОВОДА |        |          |          |
|                 |                              |                                |        |          |          |
|                 |                              |                                |        |          |          |
|                 |                              |                                |        |          |          |
|                 |                              |                                |        |          |          |
|                 |                              |                                |        |          |          |
|                 |                              |                                |        |          |          |
|                 |                              |                                |        |          |          |

Рис. 30. Вкладка «Должности»

### 2.4.1.Создание должности

2.

Нажмите на

Для создания должности необходимо:

1. Нажмите на +. Откроется окно (см. Рис. 31). Внесите название новой должности.

| Введите название должности •       |        |  |  |  |  |  |
|------------------------------------|--------|--|--|--|--|--|
|                                    |        |  |  |  |  |  |
|                                    |        |  |  |  |  |  |
| ОК                                 | Отмена |  |  |  |  |  |
| Рис. 31. Окно добавления должности |        |  |  |  |  |  |
| OK                                 |        |  |  |  |  |  |

для сохранения данных.

### 2.4.2. Редактирование должности

Для редактирования должности необходимо:

1. Выбрать необходимую должность.

2. Отредактировать название должности в текстовом поле и нажать кнопку редактирования для сохранения изменений.

#### 2.4.3.Удаление должности

Для удаления должности необходимо:

1. Выберите необходимую должность.

2. Нажмите кнопку удаления × . В результате откроется окно с подтверждением удаления записи (см. Рис. 32)

| Вы уверены, что хотите удалить данную должность? |        |  |  |  |
|--------------------------------------------------|--------|--|--|--|
| Удалить                                          | Отмена |  |  |  |

Рис. 32. Окно подтверждения удаления

# 3. ОШИБОЧНЫЕ СИТУАЦИИ

| Неисправность (кол ошибки)                                                                                                    | Исправление                                   |
|----------------------------------------------------------------------------------------------------|-----------------------------------------------|
| Пейсправность (код ошиоки)                                                                                                    | неисправности                                 |
| 1. Запуск не под указанной версией java                                                                                                    | 1. Запустить ПО под                           |
| <pre>Exception in thread "main" java.lang.UnsupportedClassVersionError: ru/intetech/z_plan/Application has been compiled by a more recent<br/>on of the Java Runtime (class file version 55.0), this version of the Java Runtime only recognizes class file versions up to 52.0<br/>at java.lang.ClassLoader.defineClass(Native Method)<br/>at java.net.URLClassLoader.defineClass(ScureClassLoader.java:756)<br/>at java.net.URLClassLoader.defineClass(ScureClassLoader.java:740)<br/>at java.net.URLClassLoader.defineClass(National Class(ScureClassLoader.java:740)<br/>at java.net.URLClassLoader.defineClass(ScureClassLoader.java:360)<br/>at java.net.URLClassLoader.inu(URLClassLoader.java:363)<br/>at java.net.URLClassLoader.loaPriveClassLoader.java:363)<br/>at java.net.URLClassLoader.loaPriveClassLoader.java:363)<br/>at java.net.URLClassLoader.loaPriveClassLoader.java:363)<br/>at java.net.URLClassLoader.loaPriveClassLoader.java:363)<br/>at java.net.URLClassLoader.loaPriveClassLoader.java:363)<br/>at java.net.URLClassLoader.loaPriveClassLoader.java:363)<br/>at java.net.URLClassLoader.loaPriveLLOASSLOAder.java:362)<br/>at java.lang.ClassLoader.loaPriveLLOASSLOAder.java:363)<br/>at org.springframework.boot.loader.loader.java:351)<br/>at java.lang.Class.forName@(Native Method)<br/>at java.lang.Class.forName@(Native Method)<br/>at java.lang.Class.forName@(Native Method)<br/>at org.springframework.boot.loader.launcher.java:363)<br/>at org.springframework.boot.loader.launcher.launch(Launcher.java:188)<br/>at org.springframework.boot.loader.launcher.launch(Launcher.java:353)<br/>at org.springframework.boot.loader.launcher.min(JarLauncher.java:353)<br/>at org.springframework.boot.loader.launcher.min(JarLauncher.java:353)<br/>at org.springframework.boot.loader.launcher.min(JarLauncher.java:353)<br/>at org.springframework.boot.loader.launcher.min(JarLauncher.java:353)<br/>at org.springframework.boot.loader.launcher.min(JarLauncher.java:353)<br/>at org.springframework.boot.loader.launcher.min(JarLauncher.java:353)<br/>at org.springframework.boot.loader.launcher.min(JarLauncher.java:353)<br/>at org.springframework.boot.loader.launcher.min(JarLauncher.java:354)&lt;</pre> | java 11                                       |
| 2. Запуск приложения на занятом порту                                                                                                    | 1. Изменить порт,                             |
| 2023-03-28 15:27:20.429 ERROR 3720 [ main] o.s.b.d.LoggingFailureAnalysisReporter :                                                                                                    | переопределив в сопто<br>припожения свойство. |
| APPLICATION FAILED TO START                                                                                                    | server.port                                   |
| Description:                                                                                                    | 2. Освободить порт и                          |
| Web server failed to start. Port 443 was already in use.<br>Action:                                                                                                    | перезапустить ПО                              |
| Identify and stop the process that's listening on port 443 or configure this application to listen on another port.                                                                                                    |                                               |
| 3. Не верно указан путь к ключу JKS сертификата                                                                                                    | 1. Изменить путь к ssl.jks                    |
| для работы по https                                                                                                    | ключу, переопределив в                        |
| <pre>reror starting equiration/eter. to assume the constitute report re-run your application turn easing endates.<br/>2021-03-2013/04-335 BBORU 1078-0-[ main] o.s.boxt.springApplicition : Application run failed<br/>org.springframework.context.ApplicationContextSocrytin: Unable to start web server; mested exception is org.springframework.boxt.web.server:WebServerEnception: Could not load key store 'classpath'/test</pre>                                                                                                    | config приложения                             |
| at org.springframsork.kom zwit.servlet.context.ServletWebServerApplicationContext.anMefresh(ServletWebServerApplicationContext.java.161) - [spring-context.5.1.18.jarl/5.3.18]<br>at org.springframsork.context.support.AbstracUpplicationContext.refresh(MestracUpplicationContext.java.161) - [spring-context.5.3.18.jarl/5.3.18]                                                                                                    | своиство: <u>server.ssi.key-</u><br>store     |
| et. org.springermaner. kool. web. Servet. context. Servet. and servet reput Let. Lower Letters and Servet reput Letters (Servet Bander).<br>et org.springermaner. Kool. Springkpolitation. Fereis (Springkpolitation. janz 84). org.springermaner. Kool. Springkpolitation. Fereis (Springkpolitation. janz 84). org.springerbaret. As 6. jan (7.2.6.6)<br>et org.springermaner. Kool. Springkpolitation. Arefersk (Springkpolitation. janz 84). org.springerbaret. As 6. jan (7.2.6.6)<br>et org.springermaner. Kool. Springkpolitation. Arefersk (Springkpolitation. janz 84). org.springerbaret. As 6. jan (7.2.6.6)<br>et org.springermaner. Kool. Springkpolitation. Arefersk (Springkpolitation. janz 84). org.springerbaret. As 6. jan (7.2.6.6)                                                                                                    |                                               |
| at org. springframsork. Not. SpringBilliottion. nut(SpringBilliottion, java:1131) - (spring boot: 2.6.5. jar/):2.6.6]<br>at org. springframsork. Not. SpringBilliottion. Into SpringBilliottion, java:1831 - (spring boot: 2.6.6.5. jar/):2.6.6]<br>at ru. intetech. z. jan. Application.main(Application.java:A) - (classe): // 8.8.1.5M99007]<br>at ious basel/db intereol. Jacktar Hart InteredMilliottion. Harton Jackari<br>Antonia (SpringBilliottion.java:A) - (classe): // 8.8.1.5M99007]                                                                                                    |                                               |
| et jone kan jók, internal.reflect lativefenbadkcessorlipi.landee[lativefenbadkcessorlipi.jews61) -[na:na]<br>et jone kan/jók, internal.reflect.lativefenbadkcessorlipi.landee[lativefenbadkcessorlipi.jews61) -[na:na]<br>et jone kan/jók, internal.reflect.belaginingfenbadkcessorlipi.landee[latigetingfetbadkcessorlipi.jews41) -[na:na]<br>et jone kan/jok, internal.reflect.belaginingfetbadkcessorlipi.landee[latigetingfetbadkcessorlipi.jews41) -[na:na]                                                                                                    |                                               |
| at org. springframsork. Not. Loader. Hainbetholkuner norg Hainbetholkuner. Java 43) - (= - Jan - 8.0.1-SMPS0IT] _ art. 8.0.1-SMPS0IT]<br>at org. springframsork. Not. Loader. Landerte. Land(Landers - java: 18) - (= - Jan - 8.0.1-SMPS0IT] = 8.0.1-SMPS0IT]<br>at org. springframsork. Not. Loader. Landerte. Land(Landers - java: 38) - (= - Jan - 8.0.1-SMPS0IT] = 8.0.1-SMPS0IT]<br>at org. springframsork. Not. Loader. Landerte. Land(Landers - java: 38) - (= - Jan - 8.0.1-SMPS0IT] = 8.0.1-SMPS0IT]<br>at org. springframsork. Not. Loader. Landerte. Land(Landers - java: 38) - (= - Jan - 8.0.1-SMPS0IT] = 8.0.1-SMPS0IT]<br>at org. springframsork. Not. Loader. Landerte. Land(Landers - java: 38) - (= - Jan - 8.0.1-SMPS0IT] = 8.0.1-SMPS0IT]<br>at org. springframsork. Not. Loader. Landerte. Land(Landers - java: 38) - (= - Jan - 8.0.1-SMPS0IT] = 8.0.1-SMPS0IT] = 8.0.1-SMPS0IT]                                                                                                    |                                               |
| Gaused by: org. springframework.hoot.web.screw.hbbfseveficacythin: Guld ont load bey store 'Classpath'/istifsi.jus'<br>et org.springframework.hoot.web.enbedded tancet.SslConnectorCustomizer.configureSslChystore(SslConnectorCustomizer.jws:132) -[gpring-hoot-2.6.6.jurl/2.6.6]<br>et org.springframework.hoot.web.enbedded.tancet.SslConnectorCustomizer.configureSslChystore(SslConnectorCustomizer.jws:132) -[gpring-hoot-2.6.6.jurl/2.6.6]                                                                                                    |                                               |
| at org. springframourk. Not. web. embeddet. tamet. A silomettor lustainer, osstanter(s) silomettor lustainer, pare 3// ejarnig-botz-1.6. b, jar/1/2.6. b]<br>at org. springframourk. Not. web embeddet. tamet. Tamettor lusteblesverfatory. costatisci (Tamettor lusteblesverfatory. jane 3/) - (jarnig-botz-1.6. b, jar/1/2.6. b]<br>at org. springframourk. Not. web embeddet. tamet. Tamettorsvelteblesverfatory. costatisci construction (Tamettor lusteblesverfatory. jane 3/) - (jarnig-botz-1.6. b, jar/1/2.6. b]<br>at org. springframourk. Not. web embeddet. tamet. Tamettorsvelteblesverfatory. costatisci construction (Tamettor lusteblesverfatory. jane 3/) - (jarnig-botz-1.6. b, jar/1/2.6. b]<br>at org. springframourk. Not. we beddedt. tamet. Tamettorsvelteblesverfatory. janettor janet 3/) - (jarnig-botz-1.6. b) = (jarnig-botz-1.6. b) = (jarn                                                                                                    |                                               |
| et org. spirigframserk hot web. scriptic context. ScriptibleServerApplicationContext. createWebServerApplicationContext. java:182) - (spirig-boot 2.6.6. jar)/2.6.6]<br>et org. spirigframserk hot web. scriptic context. ScriptibleServerApplicationContext. Journal of the ScriptibleServerApplicationContext. Journal of the ScriptibleServerApplicationContext. Journal of                                                                                                    |                                               |
| <pre>at org_springframework.ubil.ResourceWhileSuperChild(ResourceWhileSiperLiD)-(spring-core-5.3.18.jar)//5.3.18] at org_springframework.boot.web.embedded.tomcat.SslConnectorCustomizer.comfigureSslKoStore(SslConnectorCustomizer.java:128) ~[spring-boot-2.6.6.jar]//2.6.6] 23 common frames omitted</pre>                                                                                                    |                                               |
| 4. Не верно указаны логин и пароль для                                                                                                    | 1. Изменить логин и                           |
| подключения к БД                                                                                                    | пароль для подключения                        |
|                                                                                                    | к БД. переопределив в                         |
|                                                                                                    | config приложения                             |
|                                                                                                    | spring.datasource.userna                      |
|                                                                                                    | <u>me (по умолчанию: «sa»)</u>                |
|                                                                                                    | И                                             |

|                                                                                                    |                              |           |                                         | Исправление |                          |                       |  |
|----------------------------------------------------------------------------------------------------|------------------------------|-----------|-----------------------------------------|-------------|--------------------------|-----------------------|--|
| пеисправность (код ошиоки)                                                                                                    |                              |           |                                         |             | неисправности            |                       |  |
| org.N. jóbc. JóbcSQLTwalidAuthorizationSpecException: Неверное ими пользователя или пароль<br>Arong user name or passand (2000-200)<br>и ва еле и Полистан Differentia est Directo Constitution State (100 Section 1                                                                                                    |                              |           |                                         |             | spring.datasource.passwo |                       |  |
| <pre>at org.h2 assign Bhicarption (m13455% Exception(DException, 140:14.200, jar)/na] at org.h2 assign Bhicarption (m13455% Exception(DException, 140:24.200, jar)/na] at org.h2.mssign, Bhicarption, m24055% Exception(DException, 2400; jar)/na] at org.h2.mssign, Bhicarption, m24055% Exception(DException, jave:280) -[h2:1.4.200, jar)/na] at org.h2.mssign, Bhicarption, m24055% Exception, jave:280) -[h2:1.4.200, jar)/na] at org.h2.mssign, Bhicarption, m24055% Exception, jave:280) -[h2:1.4.200, jar)/na] at org.h2.mssign, Bhicarption, m24055% Exception, jave:280) -[h2:1.4.200, jar)/na] at org.h2.mssign, Bhicarption, m24055% Exception, jave:280) -[h2:1.4.200, jar)/na] at org.h2.mssign, Bhicarption, m24055% Exception, jave:280) -[h2:1.4.200, jar)/na] at org.h2.mssign, Bhicarption(Explice, nattoresission(Bhight, jave:280) -[h2:1.4.200, jar)/na] at org.h2.mssign, Bhicarption(Explice, jave:380) -[h2:1.4.200, jar)/na] at org.h2.mssign, Bhicarption(Explice, jave:380) -[h2:1.4.200, jar)/na] at org.h2.mssign, Bhicarption(Explice, jave:380) -[h2:1.4.200, jar)/na] at org.h2.mssign, Bhicarption(Explice, jave:380) -[h2:1.4.200, jar)/na] at org.h2.mssign, Bhicarption(Explice) = [h2:1.4.200, jar)/na] at org.h2.mssign, Bhicarption(Explice) = [h2:1.4.200, jar)/na] at org.h2.mssign, Bhicarption(Explice) = [h2:1.4.200, jar)/na] at org.h2.mssign, Bhicarption(Explice) = [h2:1.4.200, jar)/na] at org.h2.mssign, Bhicarption(Explice) = [h2:1.4.200, jar)/na] at org.h2.mssign, Bhicarption(Explice) = [h2:1.4.200, jar)/na] at org.h2.mssign, Bhicarption(Explice) = [h2:1.4.200, jar)/na] at org.h2.mssign, Bhicarption(Explice) = [h2:1.4.200, jar)/na] at org.h2.mssign, Bhicarption(Bhight, jave) = [h2:1.4.200, jar)/na] at org.h2.mssign, Bhicarption(Bhight, jave) = [h2:1.4.200, jar)/na] at org.h2.mssign, Bhicarption(Bhight, jave) = [h2:1.4.200, jar)/na] at org.h2.mssign, Bhicarption(Bhight, jave) = [h2:1.4.200, jar)/na] at org.h2.mssign, Bhicarption(Bhight, jave) = [h2:1.4.200, jar)/na] at org.h2.mssign, Bhicarption(Bhight, jave) = [h2:1.4.200, jar)/na]</pre> |                              |           | <u>rd (по умолчанию: «»)</u>            |             |                          |                       |  |
| 5. H                                                                                                    | Не строятся нов              | ые отчёть | 1                                       |             |                          | 1. Проверить в config |  |
| 🖹 Отчёть                                                                                                    | •<br>bi <i>(            </i> |           | /////////////////////////////////////// | // 0 🗆 🗙    |                          | приложения свойство:  |  |
| ID                                                                                                    | Время создания ≑             | Статус    | Скачать                                 | Удалить     |                          | procurement           |  |
| 207                                                                                                    | 28-03-2023 15:36:54          |           |                                         | 8           |                          |                       |  |
| 175                                                                                                    | 28-03-2023 15:21:37          |           | æ                                       | ۲           |                          | reportService.enable  |  |
| 174                                                                                                    | 28-03-2023 15:05:07          |           | ٩                                       | 8           |                          | должно быть           |  |
| 173                                                                                                    | 27-03-2023 17:04:21          |           | Æ                                       | 8           |                          |                       |  |
| 172                                                                                                    | 27-03-2023 17:03:25          |           | æ                                       | 8           |                          | установлено в пие     |  |
| 171                                                                                                    | 27-03-2023 17:00:12          |           | ٩                                       | 8           |                          |                       |  |
| 170                                                                                                    | 27-03-2023 16:59:12          |           | ٩                                       | ۲           |                          |                       |  |
| 169                                                                                                    | 27-03-2023 16:58:12          |           | æ                                       | ۲           |                          |                       |  |
| 168                                                                                                    | 27-03-2023 16:57:14          |           | æ                                       | $\otimes$   |                          |                       |  |
| 147                                                                                                    | 24-03-2023 10:25:51          |           | æ                                       | ۲           |                          |                       |  |
| 146                                                                                                    | 24-03-2023 10:24:51          |           | ٩                                       | 8           |                          |                       |  |
| 145                                                                                                    | 24-03-2023 10:23:51          |           | ٩                                       | 8           |                          |                       |  |
| 144                                                                                                    | 24-03-2023 10:22:51          |           | Æ                                       | <u>×</u>    |                          |                       |  |
| 143                                                                                                    | 24-03-2023 10:21:51          |           | <u>A</u>                                | (X)         |                          |                       |  |